- 3. From the File menu, choose Properties.
- 4. In the Properties dialog box, select the Sharing tab.
- 5. On the Sharing page, select the Shared As option button.
- 6. If desired, in the Comment text box, type a comment to tell users what the folder contains.
- 7. If desired, in the User Limit area, set a limit on the number of users allowed at one time.
- 8. Choose Permissions.
- 9. In the Access Through Share Permissions dialog box, under Type of Access, select the type of access other users will have to your data.
- 10. Choose OK.
- 11. In the Properties dialog box, choose OK.

## To stop sharing folders:

- 1. In Windows NT Explorer, in the All Folders window, select the shared folder.
- 2. From the File menu, choose Properties.
- 3. In the Properties dialog box, select the Sharing tab.
- 4. On the Sharing page, select the Not Shared option button.
- 5. Choose OK.

## To find another person's computer on the network:

- 1. On the desktop, right-click the Network Neighborhood icon.
- 2. Choose Find Computer.
- 3. In the Find: Computer dialog box, in the Named text box, type the desired computer name.
- 4. Choose Find Now.
- 5. When finished, close the dialog box.

## To examine shared resources on another person's computer:

- 1. On the desktop, double-click the Network Neighborhood icon.
- 2. Double-click the icon for the desired computer.
- 3. In the window that appears, double-click the desired folder.
- 4. Close the folder window when finished.

## To add a printer:

- 1. Open the My Computer window.
- 2. Open the Printers folder.
- 3. Double-click the Add Printer icon.